ゲノムデータベースとプログラミング

法政大学 生命科学部 大島研郎

### 本日の講義資料

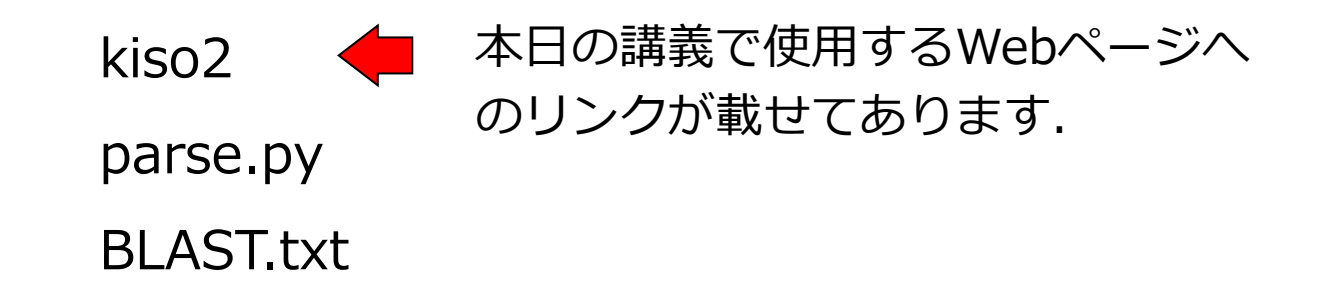

本日の講義では, Pythonを使います. ◆コマンドプロンプトを立ち上げてください 【 スタート → Windowsシステムツール → コマンドプロンプト

> python -help

と入力して, エラーが出ないことを確認してください

# ゲノムとは

### gene(遺伝子)+ -ome(総体)

### ゲノム = ある生物のもつ全ての遺伝情報

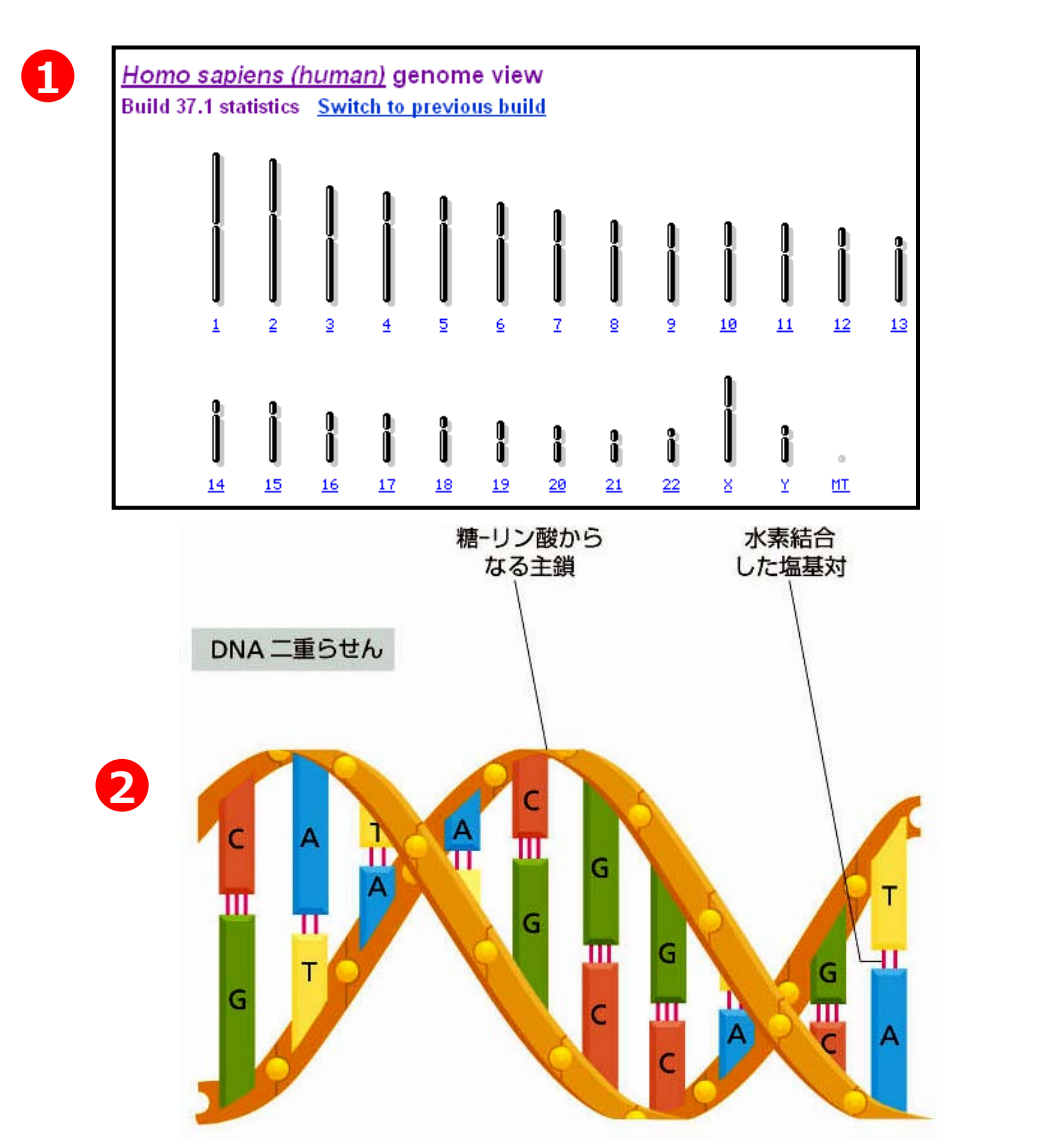

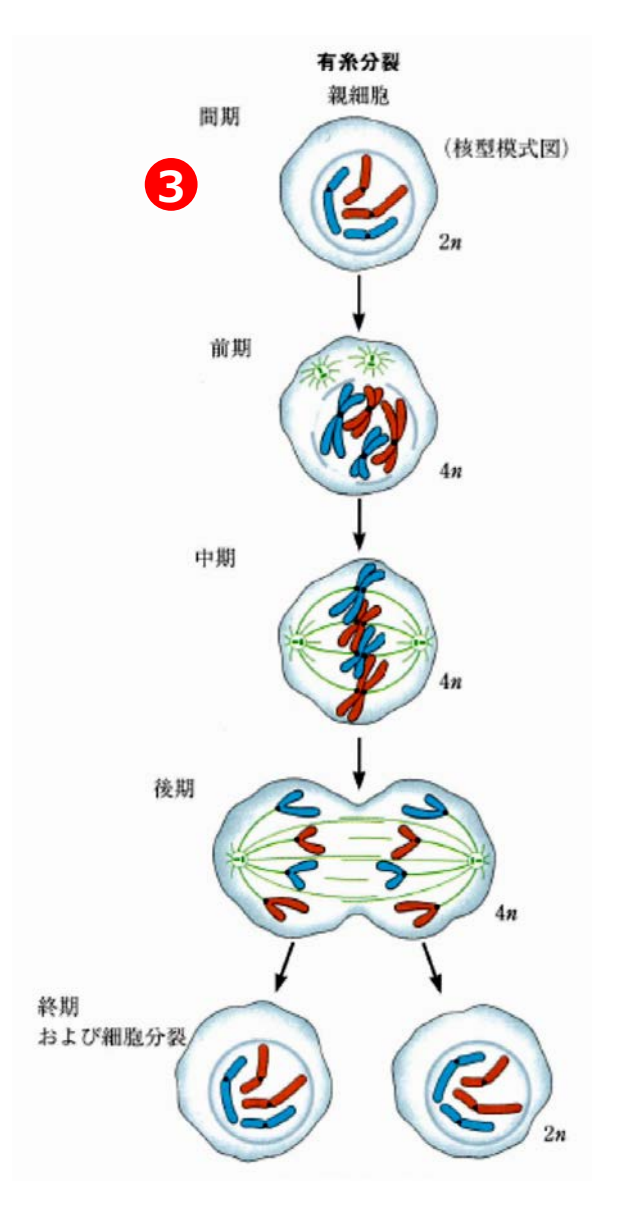

## ゲノム解読の歴史

| 表 1-1 配列が完全に決定されたゲノムの例 1 2             |                                 |                |                                           |                      |  |  |
|----------------------------------------|---------------------------------|----------------|-------------------------------------------|----------------------|--|--|
| 生物種                                    | 特徵                              | 生息場所           | ゲノムサイズ<br>(一倍体ゲノム<br>あたりの塩基対<br>数, ×1000) | タンパク質指令遺<br>伝子の数(推定) |  |  |
| 細菌                                     |                                 |                |                                           |                      |  |  |
| マイコプラズマの一種<br>Mycoplasma genitalium    | 既知の細胞ゲノムのうちで最小のゲノ<br>ムをもつ       | ヒトの生殖道         | 580                                       | 468                  |  |  |
| Synechocystis sp.                      | 光合成を行い,酸素を作り出す<br>(シアノバクテリアの一種) | 湖や小川           | 3573                                      | 3168                 |  |  |
| 大腸菌 Escherichia coli                   | 実験室でよく使われる                      | ヒトの腸           | 4639                                      | 4289                 |  |  |
| ヘリコバクター・ピロリ<br>Helicobacter pylori     | 胃潰瘍を起こし、胃がんの原因となる               | ヒトの胃           | 1667                                      | 1590                 |  |  |
| 真核生物                                   |                                 |                |                                           |                      |  |  |
| 出芽酵母<br>Saccharomyces cerevisiae       | 最小のモデル真核生物                      | ブドウ果皮, ビー<br>ル | 12,069                                    | 約 6300               |  |  |
| シロイヌナズナ<br>Arabidopsis thaliana        | 顕花植物のモデル生物                      | 土壌と大気          | 約 142,000                                 | 約 26,000             |  |  |
| 線虫 Caenorhabditis elegans              | 発生を完全に記載できる単純な動物                | 土壤             | 約 97,000                                  | 約 20,000             |  |  |
| キイロショウジョウバエ<br>Drosophila melanogaster | 動物発生の遺伝学に貢献                     | 腐りかけの果物        | 約 137,000                                 | 約 14,000             |  |  |
| $\vdash$ $\vdash$ Homo sapiens         | 最も精力的に研究されている哺乳類                | 家              | 約 3,200,000                               | 約 24,000             |  |  |
|                                        |                                 |                |                                           |                      |  |  |

ゲノムサイズや遺伝子数は、特に細菌と古細菌の場合、同じ種でも系統によって異なる。表のデータは配列決定された特定の系統のもの。遺伝子には何通り ものタンパク質を生じるものが多いので、ゲノムによって規定されるタンパク質の総数は遺伝子数よりかなり多い。

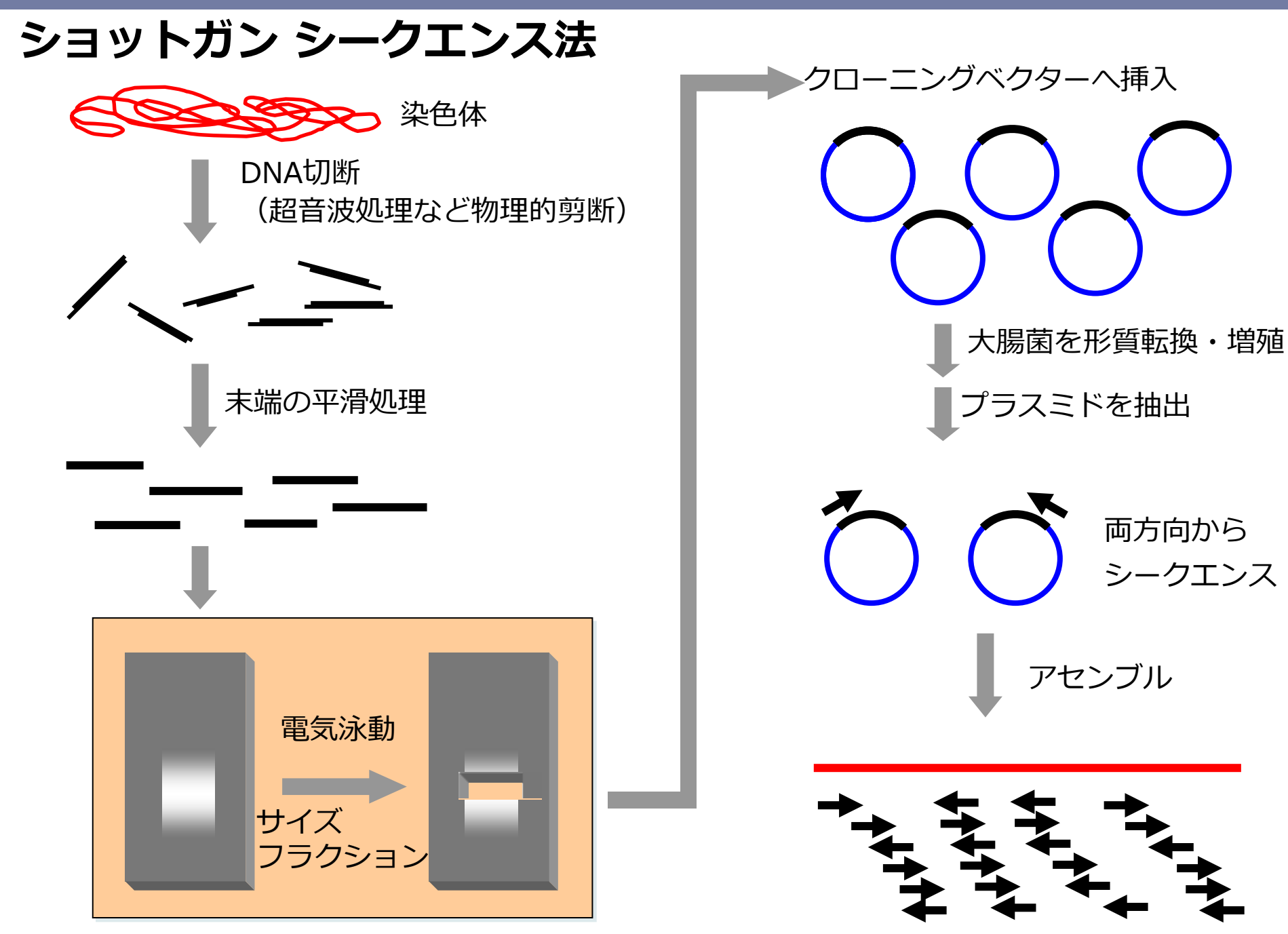

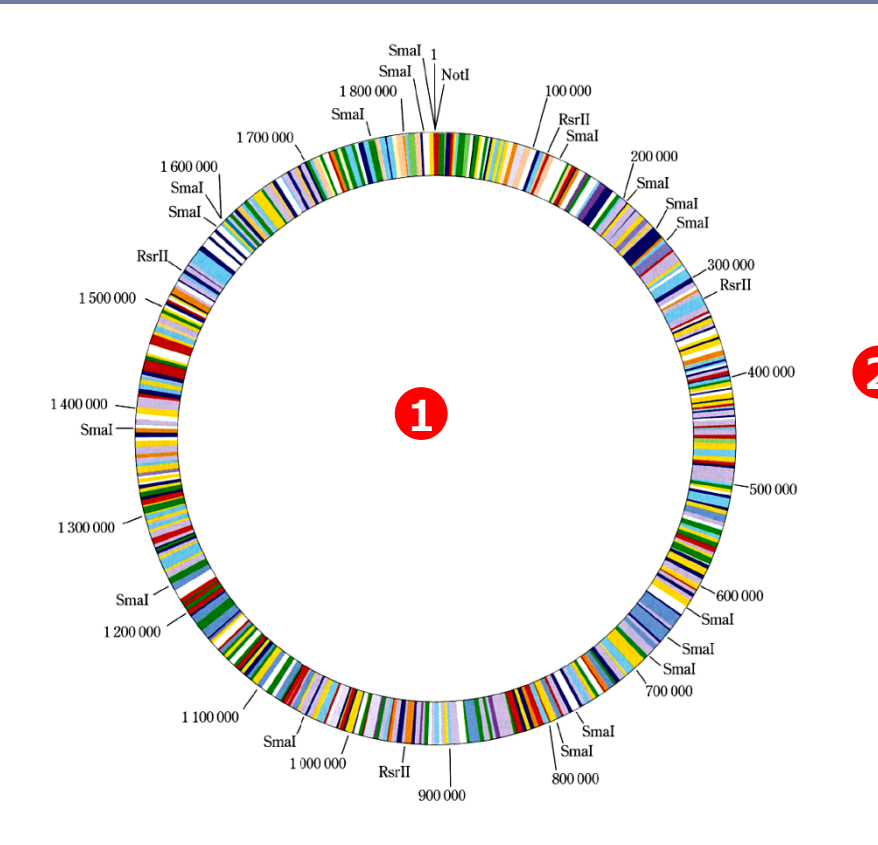

DNA は二本鎖なので、塩基対(base pair; bp)の数で分子の長 さを表す。キロ塩基対(kilobase pair; kb)は 10<sup>3</sup> bp、メガ塩基 対(megabase pair; Mb)は 10<sup>6</sup> bp、ギガ塩基対(gigabase pair; Gb)は 10<sup>9</sup> bp。まとめると、

1 kb = 1000 bp

**2** 1 Mb = 1000 kb = 1,000,000 bp

1 Gb = 1000 Mb = 1,000,000 kb = 1,000,000,000 bp RNA 分子はたいてい一本鎖なので長さの単位に bp は使えず, ヌ クレオチドの数で表す。

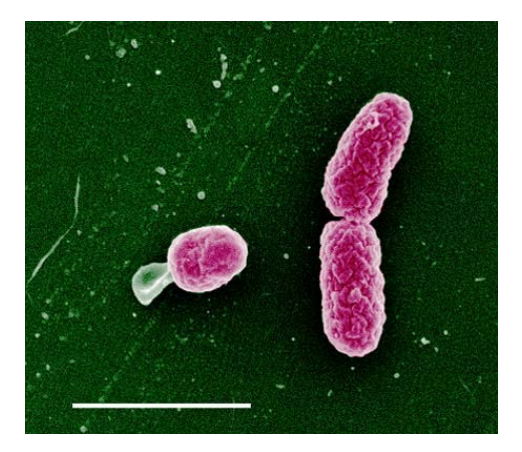

- 1995年,生物として初めてHaemophilus influenzaeの全ゲノムが解読された
- その後、多くの生物の全ゲノムが解読され、現在では1万種以上の生物の ゲノム情報がデータベースに登録されている

### ▶ ヒトゲノムマップ を開く

http://www.lif.kyoto-u.ac.jp/genomemap/html/pdf.html

| Number,<br>099<br>1076m<br>1076m<br>Казат<br>1076m<br>1076m<br>Казат<br>1076m<br>Казат<br>1076m<br>1076m<br>Казат<br>1076m<br>1076m | 広子名     連称名       BO     ABO血液型遺伝子       *血球に目中をつける酵素。       日中には本型、B型の2種類があり、この組み合わせで血液型が決まる。       日中じつかない場合はの型になる。       *Pの遺伝子(オーソログ)を持つ生物       *・     **       *・     **       *・     **       *・     **       *・     **       *・     **       *・     **       *・     **       *・     **       *・     **       **     **       **     **       **     **       **     **       **     **       **     **       **     **       **     **       **     **       **     **       **     **       **     **       **     **       **     **       **     **       **     **       **     **       **     **       **     **       **     **       **     **       **     **       **     **       **     **       **     **       **     **       **     ** <th>Num<br/>1<br/>1///1260<br/>126</th> <th>- ヘルパー下開き<br/>タンパクド、CDA<br/>インパープトでした<br/>マンパーズ<br/>・見かけ取取用<br/>・スルンド取取用<br/>・フラーグン耳至。1<br/>・ためは取取り<br/>・マンパーズ<br/>ドロース<br/>ドロース<br/>アム     ドレース<br/>・アム     ドレース<br/>・アム     ・アム     ・ア</th> <th><ul> <li>(1) (1) (1) (1) (1) (1) (1) (1) (1) (1)</li></ul></th> | Num<br>1<br>1///1260<br>126 | - ヘルパー下開き<br>タンパクド、CDA<br>インパープトでした<br>マンパーズ<br>・見かけ取取用<br>・スルンド取取用<br>・フラーグン耳至。1<br>・ためは取取り<br>・マンパーズ<br>ドロース<br>ドロース<br>アム     ドレース<br>・アム     ドレース<br>・アム     ・アム     ・ア | <ul> <li>(1) (1) (1) (1) (1) (1) (1) (1) (1) (1)</li></ul>                                                                                                    |
|----------------------------------------------------------------------------------------------------|----------------------------------------------------------------------------------------------------|-----------------------------|----------------------------------------------------------------------------------------------------|----------------------------------------------------------------------------------------------------|
| Noncessor<br>Prove desception<br>Prove desception<br>Prove descent<br>Prove descent<br>Prov                                                                                                    | Atio Table (1990)         (1990)           Atio Table (1990)         (1990)                                                                                                    | Numb<br>116300751<br>1141   | • Развидует - Суску услуги           • Уули - Суску услуги           • Уули - Суску услуги           • Уули - Суску услуги           • Уули - Суску услуги           • Уули - Суску услуги           • Руже услуги           • Уули - Суску услуги           • Руже услуги           • Руже услу                                                                                                    | 適応名         適応名         のPN1LW/       赤色識別遺伝子         のPN1LWI       緑色識別遺伝子         のOPNt LWit 赤色を識別する際に、OPNt Mwit 緑色を適別する際に機能するタンパク質。         のそのいずれかのタンパク質が変異すると、赤と緑が判別ににくい色覚を持つことになる。 |
| Number:<br>510055bp<br>255m                                                                                                    | <ul> <li>連伝子名 通称名</li> <li>SRY 性決定遺伝子</li> <li>の男性化に関わるタンパク質。</li> <li>の男性化に関わるタンパク質。</li> <li>のとトの体は元々女性型になって<br/>のタンパク質が作用すると精巣が</li> </ul>                                                                                                    | いるが、こ<br>できる。               | 遺伝子砂漠                                                                                                    | <ul> <li>◎非違伝子領域が延々と続く不毛な地帯。</li> <li>◎このような領域はグノム上の様々な場所に存在している。</li> <li>TTCCAの反復配列</li> </ul>                                                                                         |

### ゲノムブラウザを使ってヒトゲノムを見てみよう

### NCBIトップページ右のリンクから「Genome」→「Genome Data Viewer」

| Search                                                                      |                                                                                      | This resource organizes information or assemblies, and annotations.   | genomes including sequences, maps, chromosomes,                                                                                                    |
|-----------------------------------------------------------------------------|--------------------------------------------------------------------------------------|-----------------------------------------------------------------------|----------------------------------------------------------------------------------------------------|
| Popular Resources<br>PubMed<br>Bookshelf<br>PubMed Central<br>PubMed Health | Using Genome<br>Help<br>Browse by Organism UPDATED<br>Download / FTP<br>Download FAQ | Custom resources Human Genome Microbes Organelles Viruses             | Other Resources Assembly BioProject BioSample Genome Data Viewer                                                                                                    |
| BLAST<br>Nucleotide<br>Genome<br>SNP                                        | Submit a genome                                                                      | PTOKATYOUL TELETERICE GETOTIES                                        |                                                                                                    |
| ノム解読された真核生<br>統図が表示される<br>human」<br>↓<br>Browse genome」                     | Homo sapiens (numan)                                                                 | t<br>Acedes albopictus<br>maize<br>rice<br>Acabidopsis<br>Acabidopsis | Search in genome Search in genome Location, gene or phenotype Examples: TP53, chr17:7667000-7669000, rs334, DNA repair Assembly GRCh38,p12  rat Browse genome BLAST genome BLAST genome Assembly details Name GRCh38,p12 GRCh38,p12 GRC |

黒い領域は塩基配列

407 المطارر فعل 1180 M

200 M

248,956,422

Tracks shown: 8/669

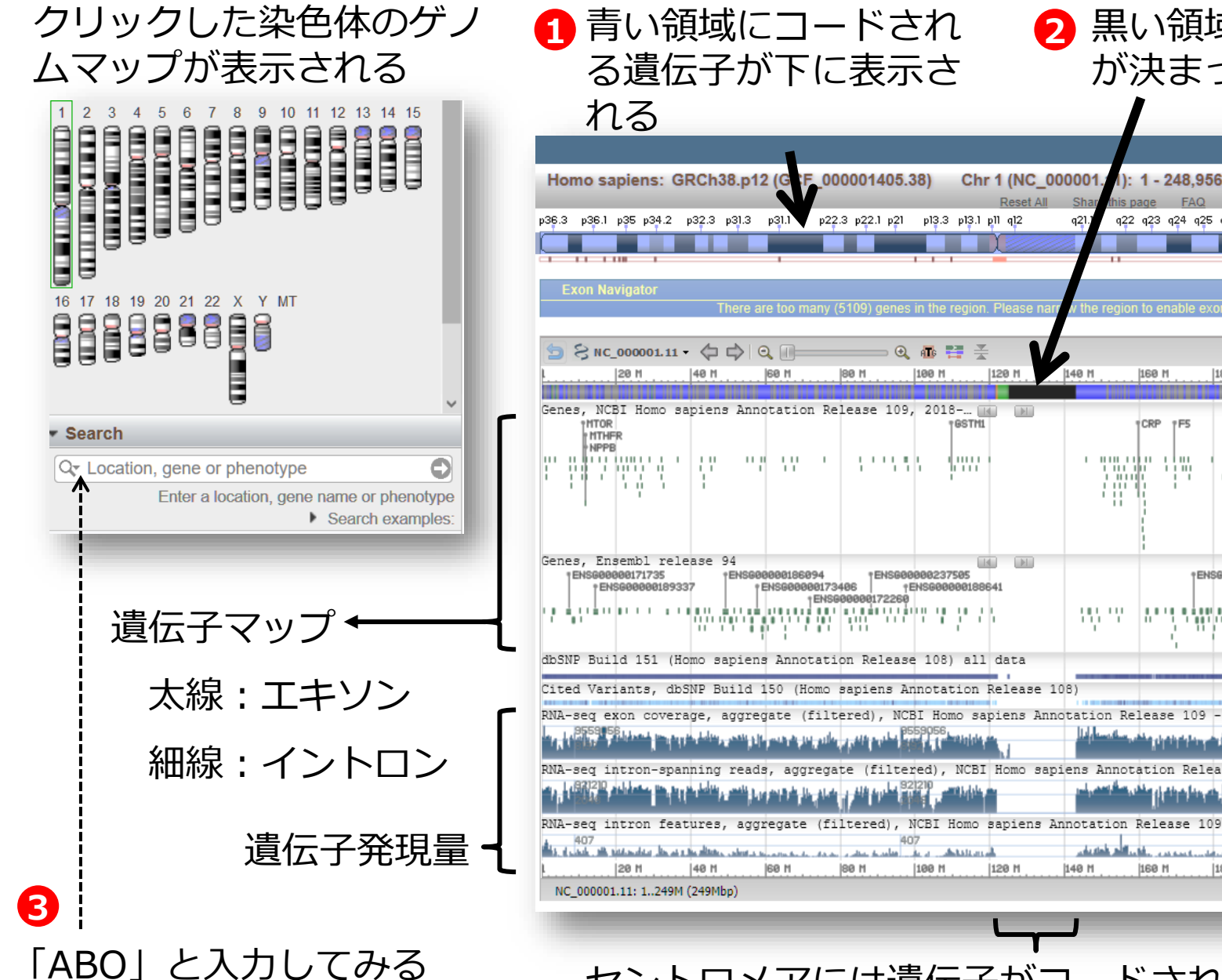

し

が決まっていない Sign in to NCBI Chr 1 (NC 000001 ): 1 - 248,956,422 q21 q22 q23 q24 q25 q31 q42.1 q43 🔀 Tools 🔹 🤹 Tracks 🔹 160 M 180 M 200 N CRP 7 IL10 PARP1 PT6S2 TRAT 1111 . 남년 반 10.00 ENS6000015206 FNS6888884278 11) I 1111111 0.00 •••• RNA-seq exon coverage, aggregate (filtered), NCBI Homo sapiens Annotation Release 109 RNA-seg intron-spanning reads, aggregate (filtered), NCBI Homo sapiens Annotation Release 109 Feedback

2

セントロメアには遺伝子がコードされていな

H40 H

HER N

## 遺伝子探索

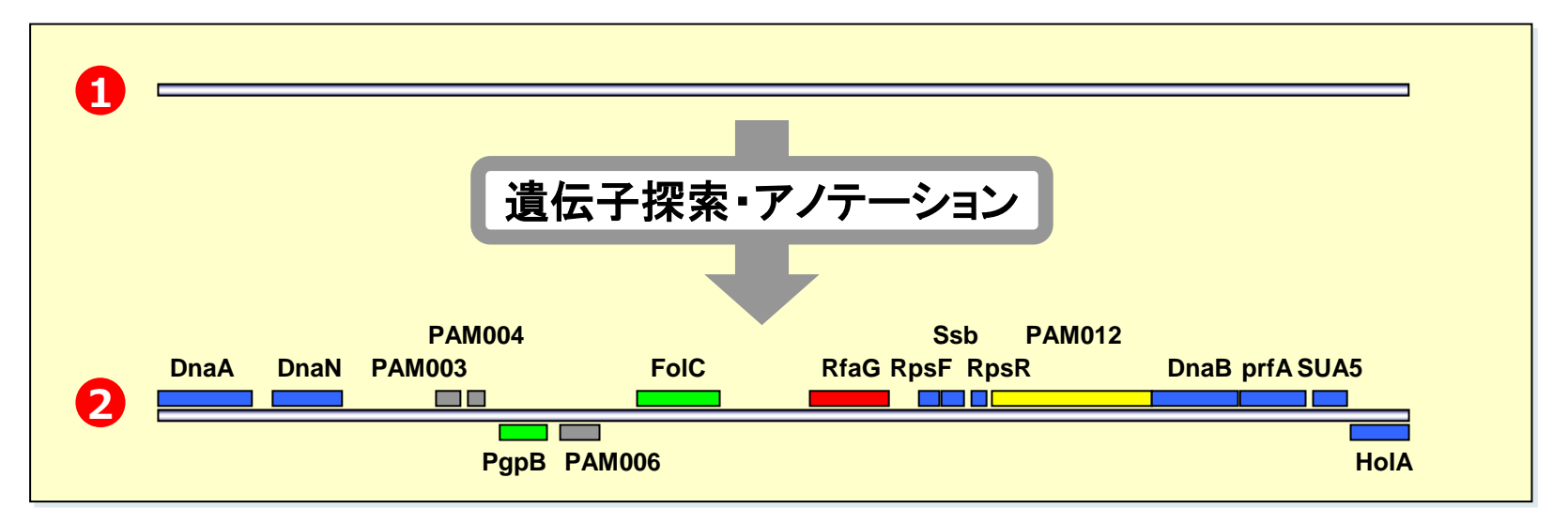

ゲノム配列から生命活動に関わる機能や分子進化に関する考察などを行うためには, タンパク質をコードしている遺伝子領域を同定することが重要となる.

代謝パスウェイデータベース

#### KEGG

https://www.genome.jp/kegg/kegg\_ja.html

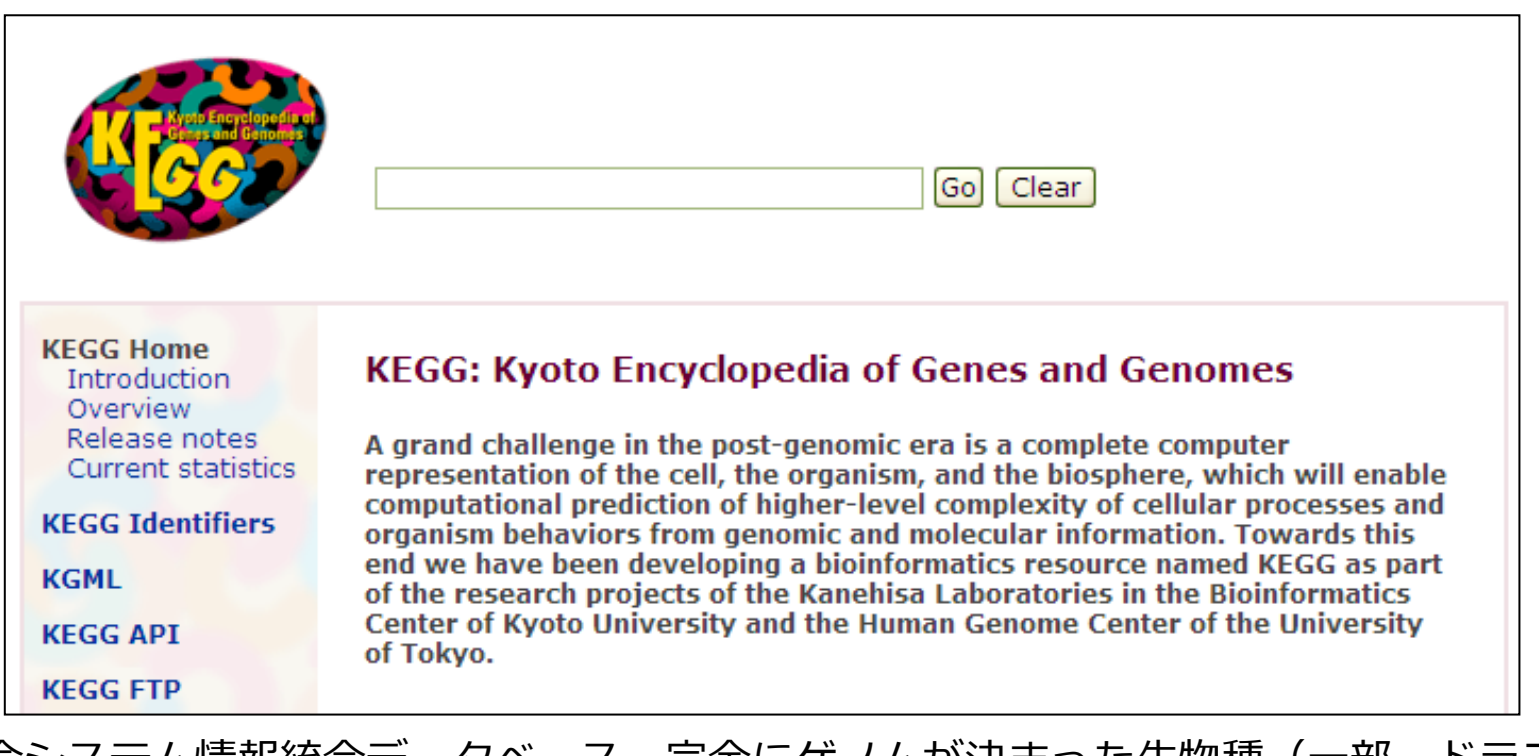

生命システム情報統合データベース。完全にゲノムが決まった生物種(一部、ドラフト配列も含む)の代謝系や一部の制御系(シグナル伝達や細胞周期など)をまとめ、 そこから様々な物質データベースや酵素データベースを参照することができる。

## 代謝系データベースの参照

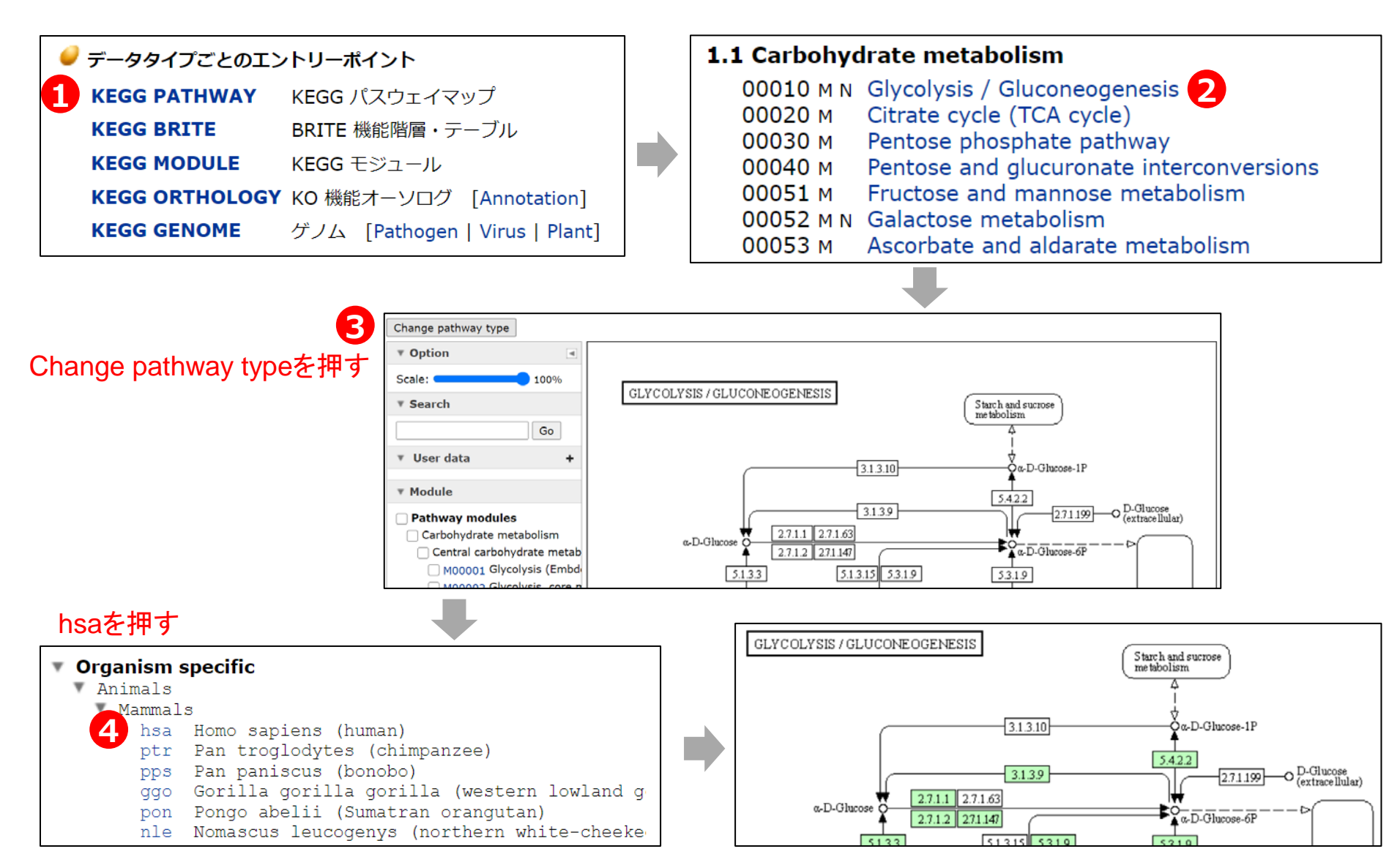

ヒトの持つ酵素が緑色で表示される

# 次世代シーケンサー

Roche Diagnostics社 <u>Genome Sequencer FLX System</u>(454) 2005年発売

Applied Biosystems社 SOLiD 3 2007年発売

Solexa / illumina社 Genome Analyzer IIx 2005発売

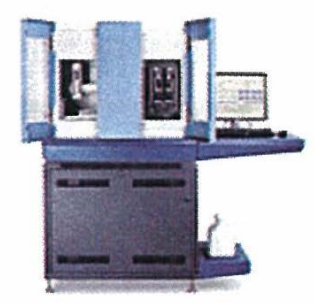

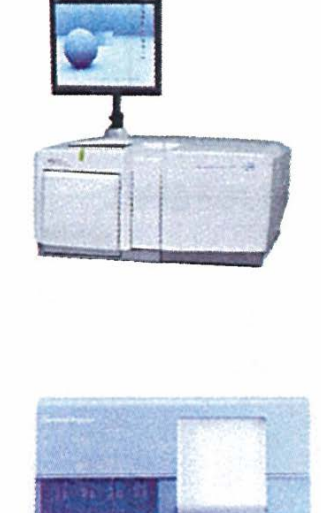

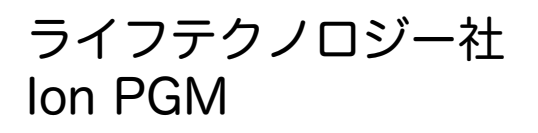

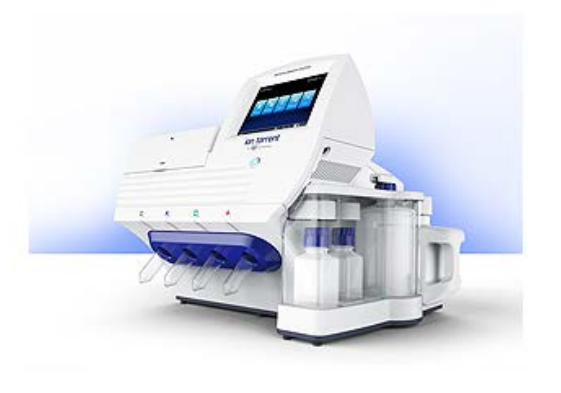

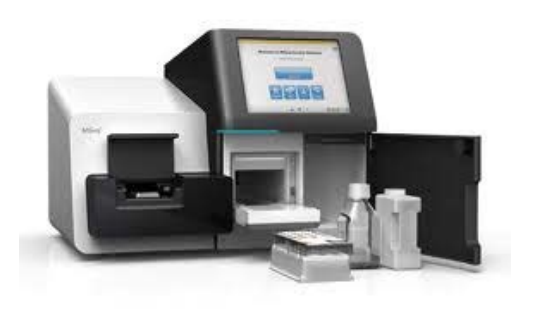

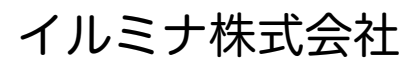

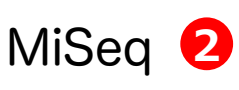

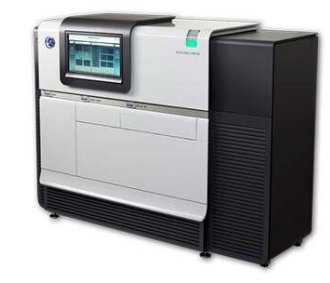

PacBio RS II

## 次世代シーケンサーの比較

|                           |                                        | Ion PGMシステム                            |                                          | HiSeq 2000/2500                                 |                                                   |
|---------------------------|----------------------------------------|----------------------------------------|------------------------------------------|-------------------------------------------------|---------------------------------------------------|
|                           | Ion Protonシステム                         | Ion 318 chip                           | MiSeq                                    | (SBS v3試薬使用)                                    | PacBio <i>RS</i> II                               |
| 1リード長                     | ~200                                   | ) base                                 | 150/250/300 base                         | 100 base                                        | 約10,000 base                                      |
|                           | 約5,000万リード                             | 約400万リード                               | 約3,000万リード                               | 1 約3億リード                                        | 約5万リード                                            |
| リード数                      | (1ランあたり)                               | (1ランあたり)                               | (1ランあたり)                                 | (1レーンあたり)                                       | (1セルあたり)                                          |
|                           |                                        |                                        | ※ペアエンド解析                                 | ※ペアエンド解析                                        |                                                   |
| データ量                      | 約7.5 Gb                                | 約800 Mb                                | 約3~9 Gb                                  | <b>2</b> 約30 Gb                                 | 約500 Mb                                           |
| (リード長<br>200 base<br>の場合) | (平均150 bpの<br>amplicon、                | (1チップあたり)                              | (1ランあたり)                                 | (1レーンあたり)                                       | (1セルあたり)                                          |
|                           | 1チップあたり)                               |                                        | ※ペアエンド解析                                 | ※ペアエンド解析                                        |                                                   |
| 解析手法                      | Ion semiconduct                        | tor sequencing法                        | Sequencing by<br>Synthesis法              | Sequencing by<br>Synthesis法                     | SMRT(Silgle Molecule<br>Real-Time)<br>sequencing法 |
|                           | ・癌遺伝子などの変異<br>解析                       | ・癌遺伝子などの変異<br>解析                       | ・微生物の新規ドラフ<br>ト配列決定                      | ・ゲノム変異解析                                        | ・ゲノムドラフト解析                                        |
| アプリケー<br>ション例             | (409遺伝子をター<br>ゲットとしたCancer<br>Panelなど) | (50遺伝子をターゲッ<br>トとしたCancer Panel<br>など) | ・癌遺伝子などの変異<br>解析<br>・PCR産物のディープ<br>シーケンス | ・ChIP解析<br>・small RNA解析<br>・mRNA解析<br>・cDNA配列解析 | ・cDNA配列解析                                         |

14

#### イルミナ株式会社

### 次世代シーケンサー: Genome Analyzer

- 1 従来型キャピラリーシーケンサー
  - 酵素反応+電気泳導+塩基読取(384x600塩基)
  - コスト、時間がかかる
     例)「ヒトゲノムプロジェクト」
     約13年、3000億円かかった

MiSeq

| 250  | A wel deviden databased mission had been been been been been been been bee                                       | LAN !! |
|------|----------------------------------------------------------------------------------------------------|--------|
|      | n a china manana a china a china a china a china a china china china china china china china china china china c |        |
|      | and the second design of the second second second second second second second second second second second second | 118    |
| here | lese this religion in initial of the desired of the second                                                       | MAI .  |

- 2 次世代シーケンサー
  - 酵素反応+電気泳導+塩基読取(100,000,000x50塩基)
  - これまでの技術と比べて、「100分の1のコストで100倍のデータ」
  - 例)現在ヒトゲノム1人読むのに 数週間、数千万円

→ 1週間 数百万円 ····

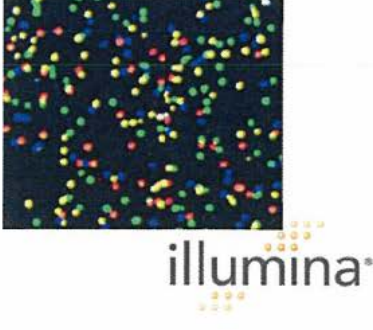

次世代シーケンサーの原理1 サンプル調製 ~ フローセルへの固定 15

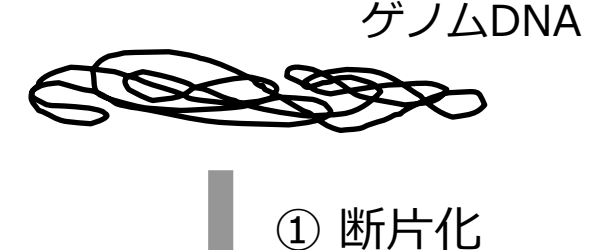

■ ゲノムDNAを抽出し、**断片化**する

3

DNA

fragment

Dense lawn

of primers

DNA断片の両端に2種類のアダプターを連結させる

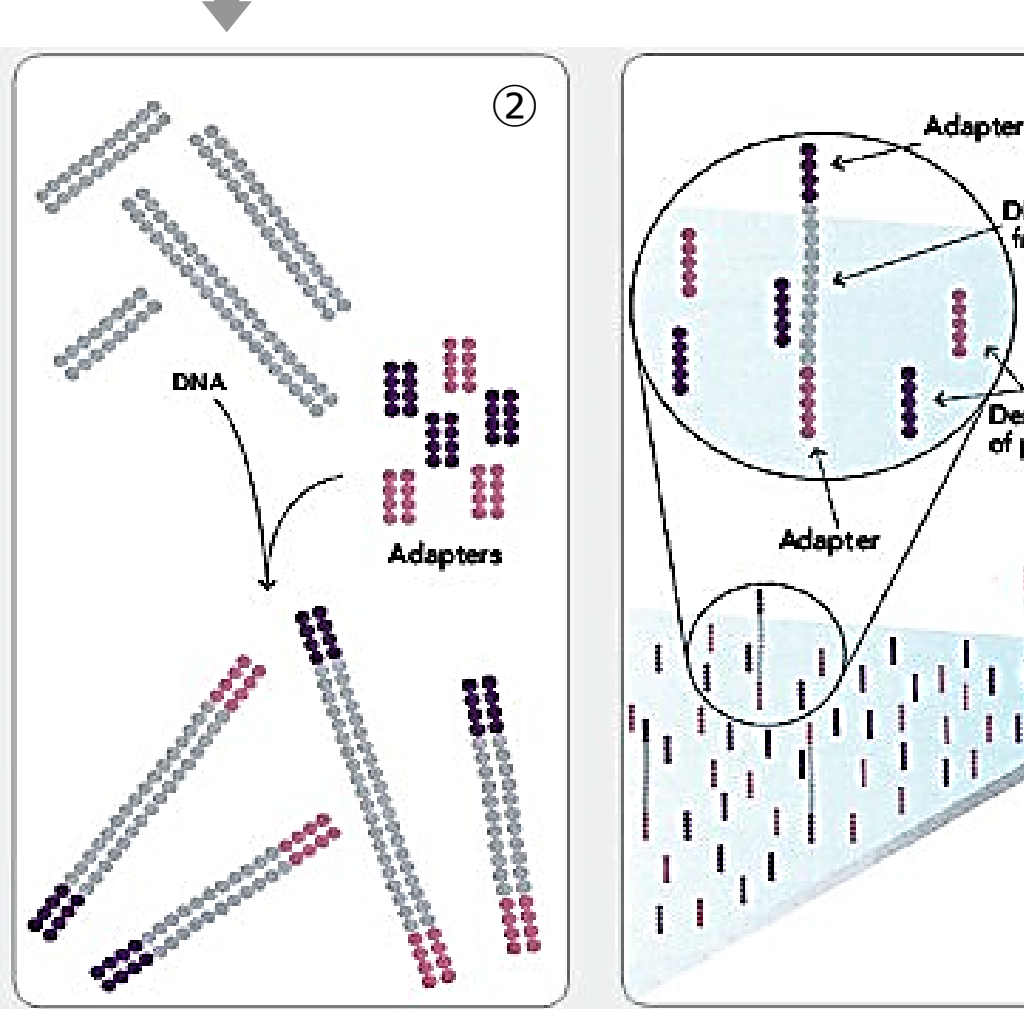

1本鎖にして、5'末端をフ
 ローセル上に固定する
 フローセル上には、あらかじ
 めアダプターと相補的に結合
 するプライマーが高密度に配
 置されている

ブリッジPCR

- 固定された1本鎖DNAは、もう一方のアダプ ターの側でプライマーと結合する (橋がか かったような構造になる ④)
- DNAポリメラーゼによる伸長反応を行う ⑤
- 変性させると、フローセル上には根元がアダ プター配列の1本鎖DNAが2本できあがる⑥
- この反応を繰り返すことで、狭い面積の中で DNAを増幅することができる
  - → フローセル上に多数のDNAの「束」
    ができる ⑦

Ⅰ これらを鋳型として、配列解析を行う

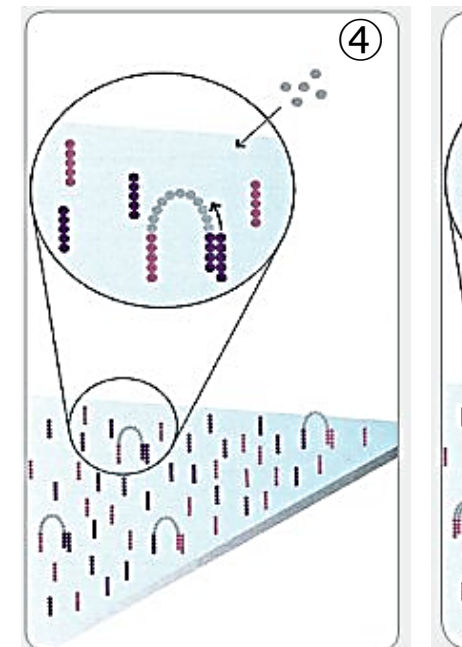

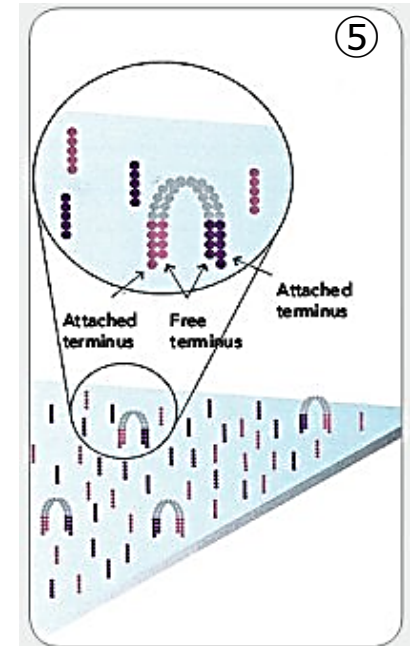

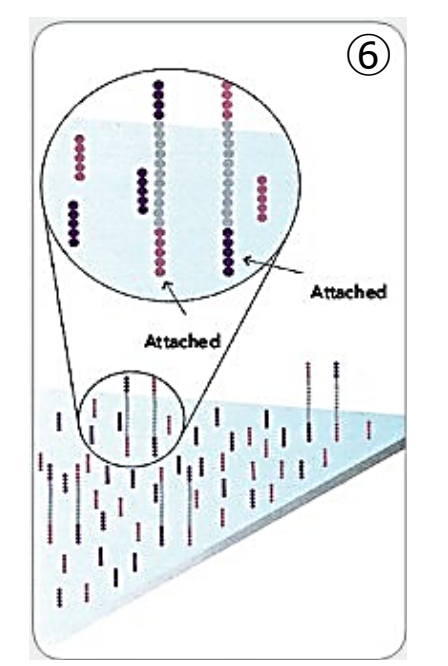

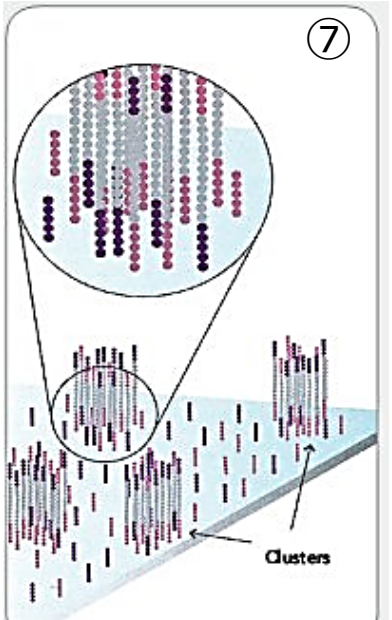

**Sequencing-by-synthesis**による塩基配列決定

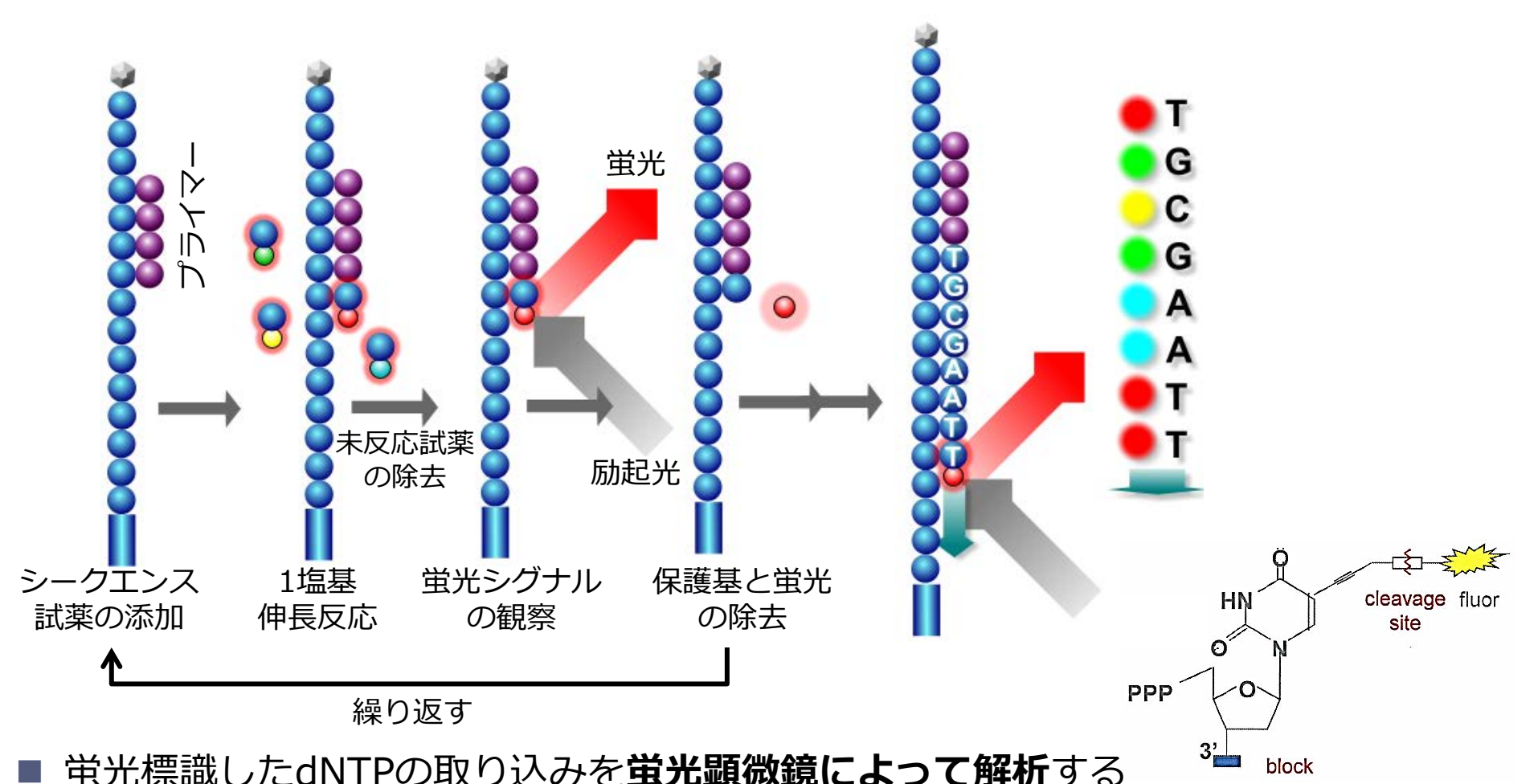

- このdNTPは3'末端がブロックされており、1回の伸長反応で1塩基しか伸ばせない
- そのため、1塩基ごとにどのdNTPが取り込まれたかを観察し、蛍光物質とブロックを 外して次の伸長反応を行うというステップで、解析を進めていく

画像蛍光シグナルから塩基への返還

- 1塩基 伸長するごとに<br />
  蛍光イメージを取得する
- それぞれのDNAの「束」の蛍光色の変化を調べることで、塩基配列を決定する

40

TGCTACGAT

TGCTACGAT…

TTTTTGT.

ΤΤΤΤΤΤGΤ…

60

■ 数千万~数億本の塩基配列が得られる

30

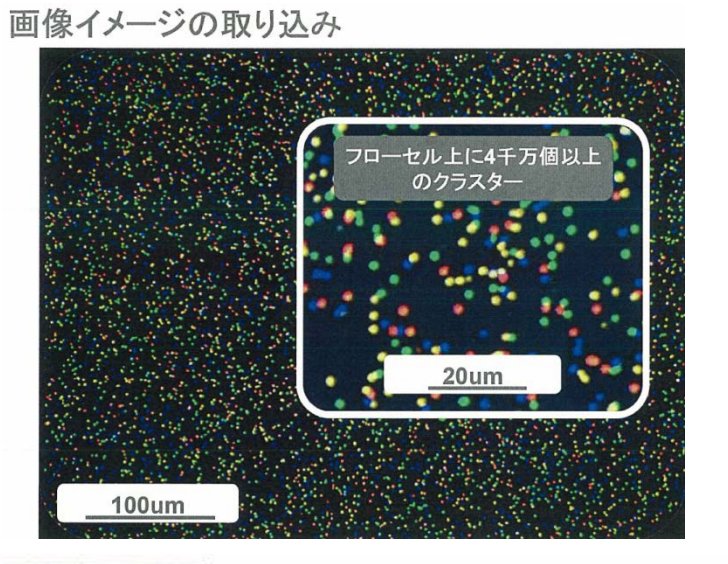

80

40

#### 一つ一つの断片の塩基配列が短いと、アセンブルするのが困難

次世代シーケンサーで読み取ることができる塩基配列長は短いので、既に全塩基 が解読されているゲノム配列(リファレンス配列)を利用したリシークエンスや、 リファレンス配列へのマッピングなどに用いられることが多い

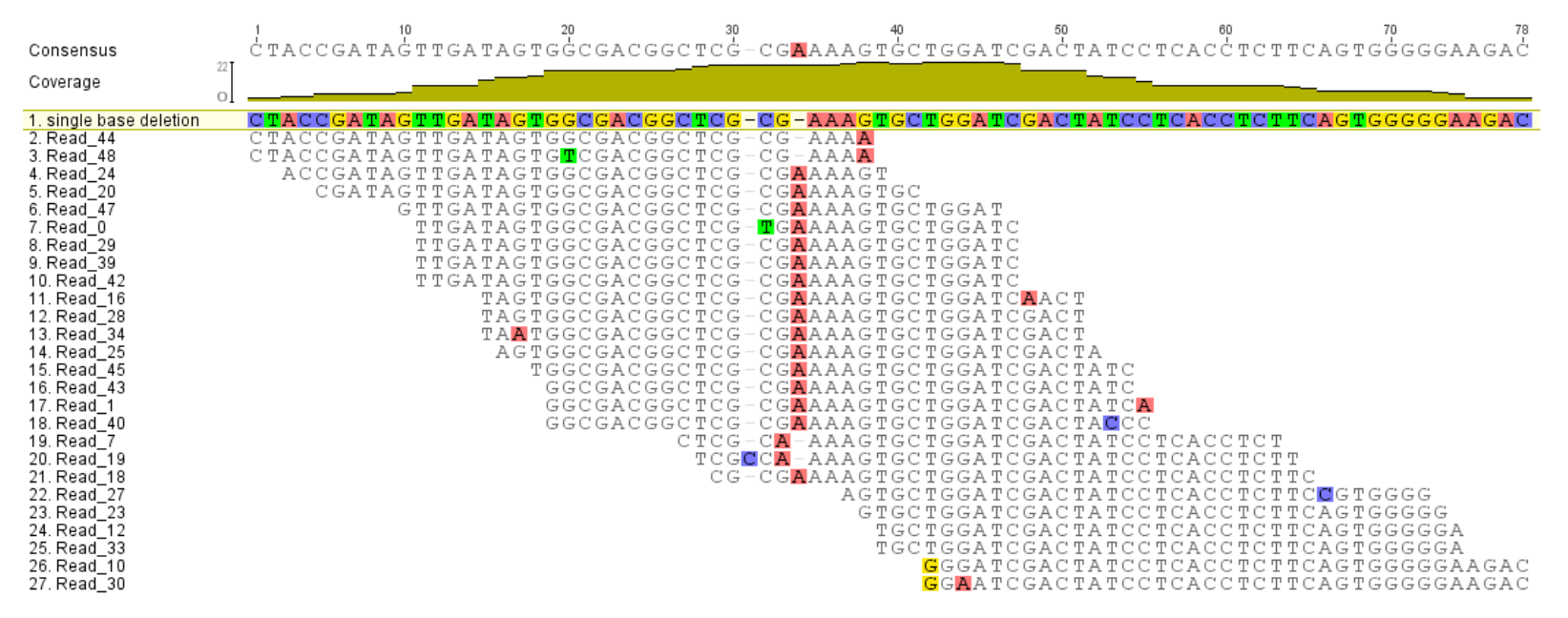

マッピング: Bowtie, Bowtie2, BWA など アセンブル: Velvet, EDENA, Phrap など ビューア: Tablet, IGV など

有償ではあるが、CLC Genomics Workbenchなどの解析ソフトも 良く使われる

2

Pectobacterium carotovorum ssp. carotovorum

P. carotovorum PR1株 のゲノムを抽出

MiSeqを用いてシークエンス (約300万リード)

P. carotovorum ssp. carotovorum のゲノム(リファレンス配列) に対してマッピング

- 遺伝子の有無
- ゲノム構造の比較
- SNPの検出

などの**比較ゲノム解析**ができる

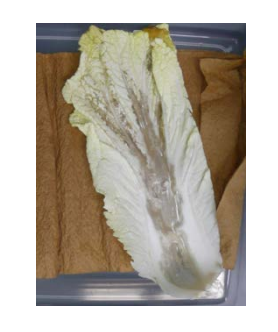

П

#### Pectobacterium carotovorum PR1 strain (病原性 強い)

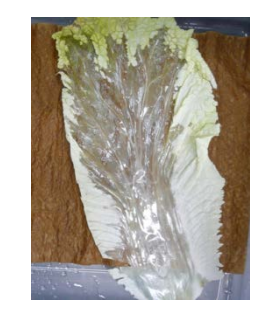

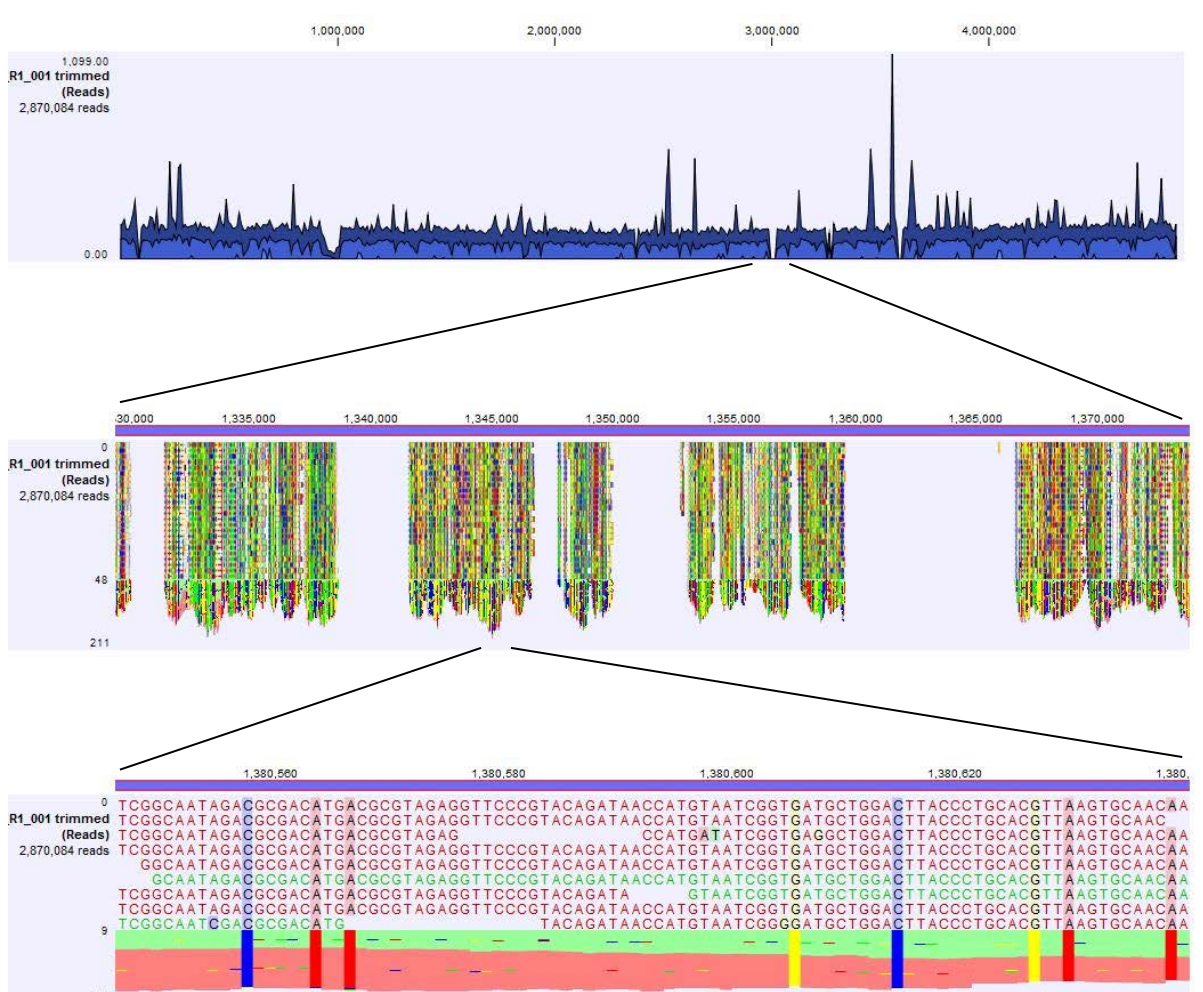

第3世代シーケンサー

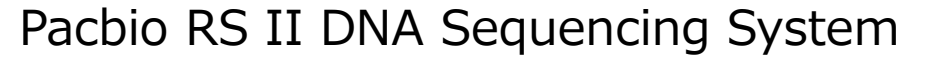

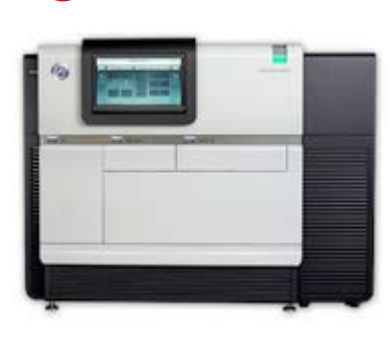

61

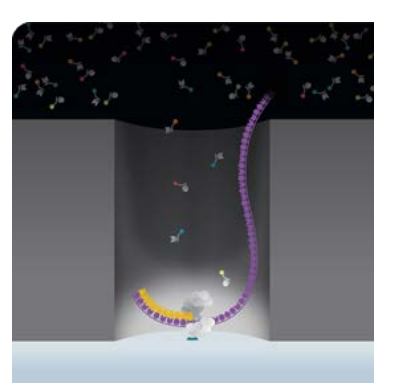

- DNA 1分子を鋳型としてDNAポリメ
   ラーゼによるDNA合成を行う
- 1分子レベルでリアルタイムに塩基を 読み取る
- 長いリード(平均10,000bp)が出力される

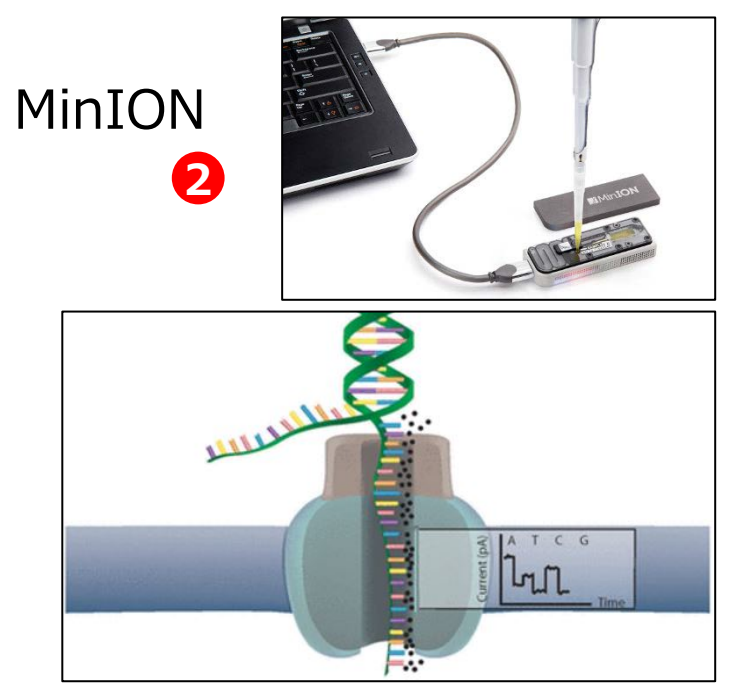

- USBメモリー用のシーケンサー
- DNAポリメラーゼを用いて1本鎖DNA
   に解きほぐす
- ナノポアを通過させる → 電流の変
   化を検知して配列を決定する

## 塩基データ登録数の推移

### ■ **シークエンス技術の進歩**によって,塩基配列決定の速度はますます

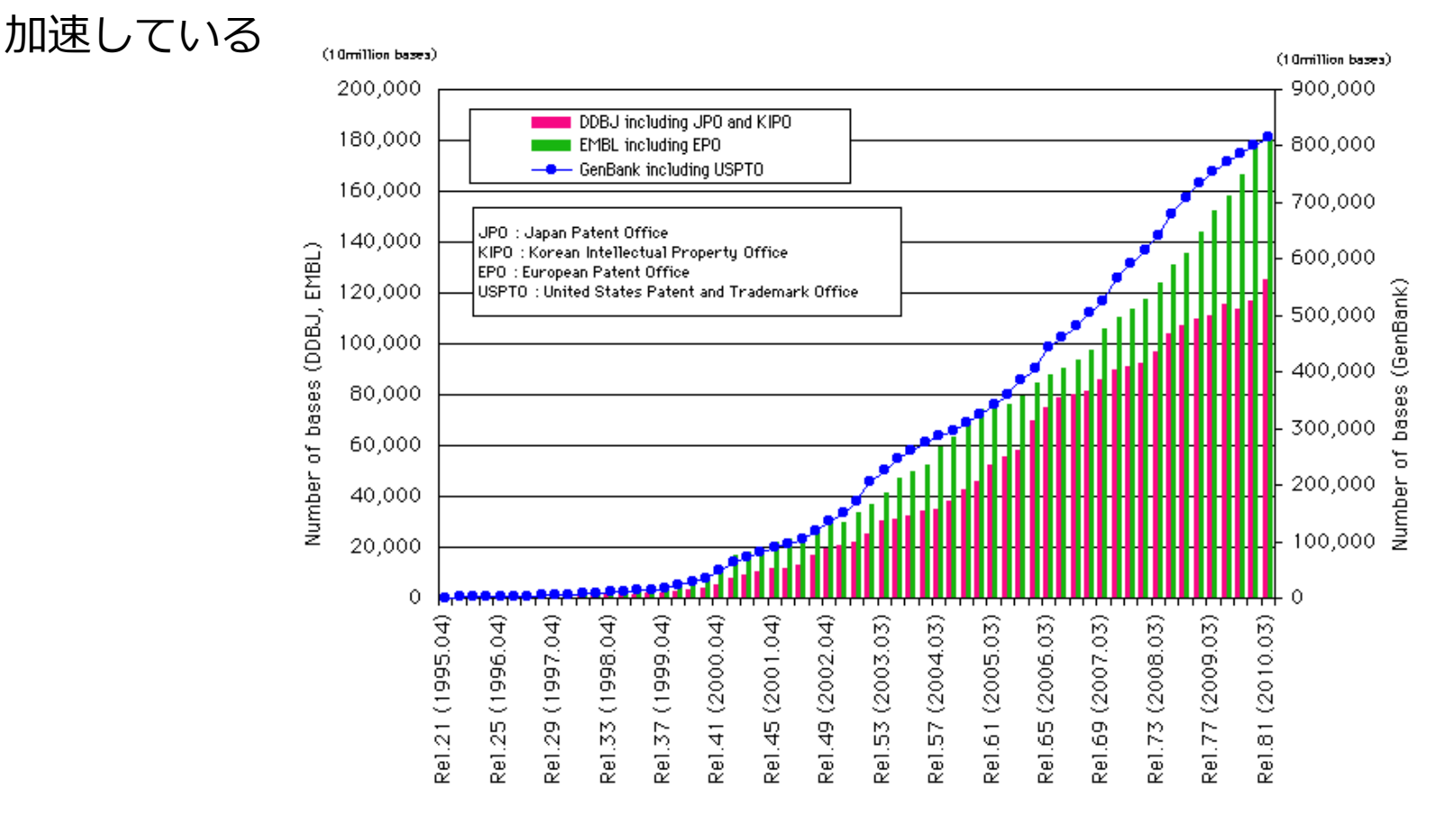

遺伝子の検出、アノテーション、機能予測、進化系統解析、比較解析などを 効率よく行い、大量のシーケンスデータを有効に活用することが重要 ゲノムにコードされる遺伝子を網羅的に使用してホモロジー検索 を行ったり,比較ゲノム解析を行いたい

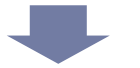

### 大量のデータを処理するためのプログラミング技術が必要

バイオインフォマティクス分野では、Perl, C++, Java, Pythonなど が良く使われていますが、本日はPythonを用いて実習を行います

#### **Pythonの特徴**

- コードの記述がシンプル
- 他人が作ったプログラムでも理解しやすい
- 深層学習(Deep learning)など、AIの分野で 良く使われている
- YouTubeやInstagramなど、Webサービスにも 使われている

プログラミング言語の 人気ランキング(2020) 1位 C/C++ 2位 Python 3位 JavaScript 4位 SQL 5位 C# 6位 Java 7位 VBA 8位 HTML/CSS 9位 PHP 10位 VB.NET

# プログラミングを用いたデータ処理

■ 複数の質問配列でBLAST検索を行うと、結果が羅列した形で出力されます

- この中から,必要な情報だけを取り出すためのプログラムを作ってみましょう
- 質問配列のアクセション番号と、検索の結果ヒットしたタンパク質のアク セション番号のリストを出力するプログラムを作成してみたいと思います

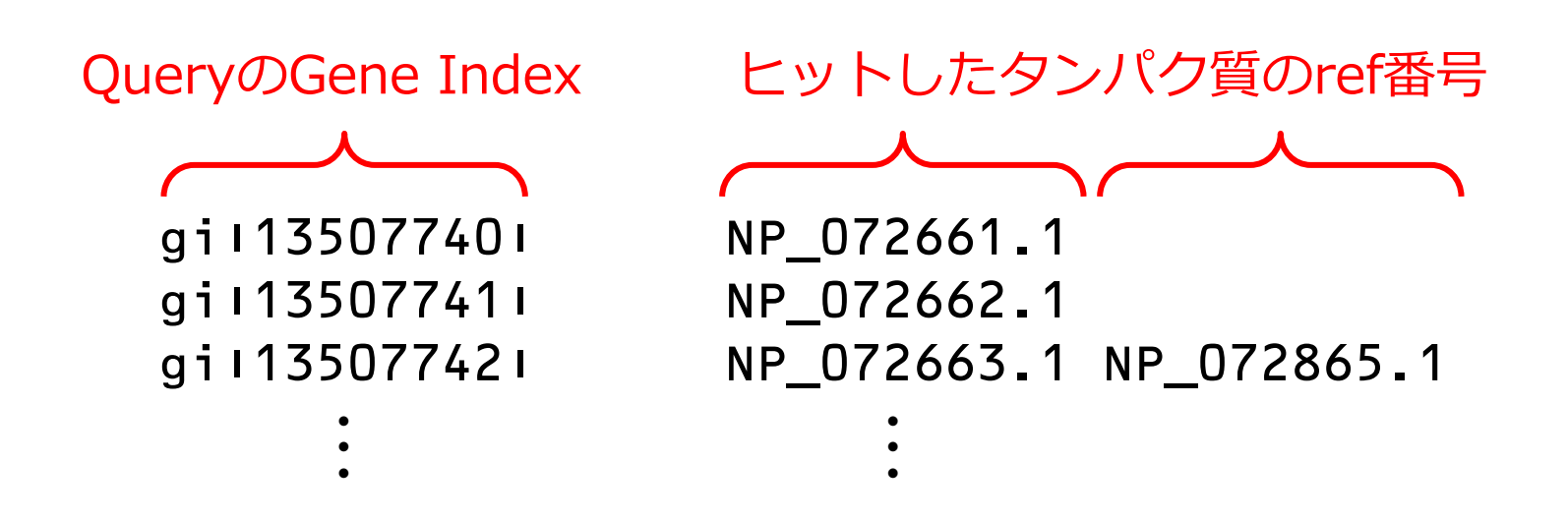

### デスクトップ上に、「kiso」フォルダを作成してください

※ ユーザ名に日本語が使われているときなどに、デスクトップではうまく作動しない場合が あります。その場合は、kisoフォルダを C:ドライブの直下に移動させてみてください。

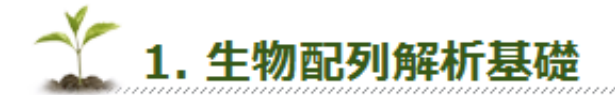

#### 授業の目標・概要

生命科学のためのデータベースの利用と基本的な解析手法について講義しま す。データベースの基礎、配列データベース、機能データベース、ホモロ ジー検索、モチーフ解析などの基本的な手法について解説します。

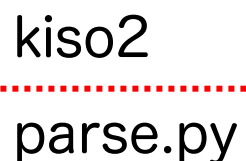

BLAST.txt

**BLAST.txt** 

parse.py

の2つのファイルをダウンロードして、kisoフォルダに

入れてください

### コマンドプロンプトを立ち上げてください

云タート → Windowsシステムツール → コマンドプロンプト

まず, kisoフォルダに移動します

> cd

「cd(スペース)」と入力した後(まだEnterキーは押さない), kiso フォルダをコマンドプロンプト上にドラッグ&ドロップしてください

下記のように表示されますので, Enterキーを押してください

> cd C:¥Users¥iu¥Desktop¥kiso

### parse.pyをメモ帳やワードパッドなどを使って開いてください

#### # Agribioinformatics

### ■ 以下のように編集して,上書き保存してください

# Agribioinformatics
print('Hello¥nPython')

¥n は改行を表します

「¥」は、バックスラッシュ「\」を押してください

Windows上だと「¥」と表示されます

以下のコマンドを入力して、プログラムを実行してください

#### > python parse.py

- ※ 先頭の > は入力しないでください

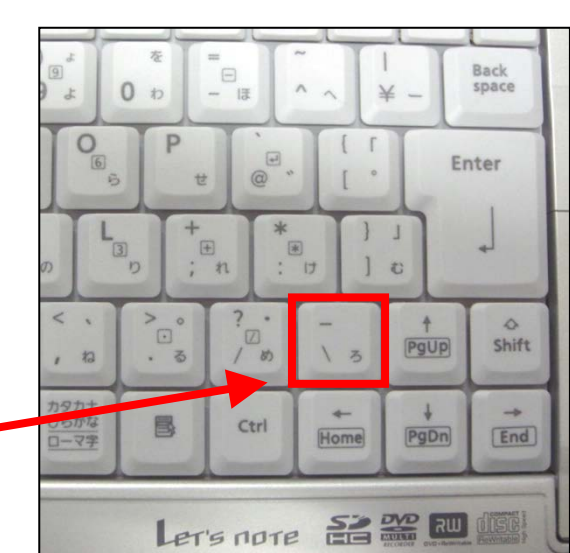

#### 27

変数は、「文字列」で表します

- ・使用できる文字は アルファベット、数字、漢字など
- ・一文字目に数字(0~9)は使用できない
- ・大文字と小文字は区別される
- ・予約語( if など)は使用できない
- 以下のように編集して保存してください(灰色の文字は入力しない でください)

```
# Agribioinformatics
lines = 'Hello¥nPython' ← lineに文字列を入れる
print(lines) ← lineを出力する
```

以下のコマンドを入力して、 プログラムを実行してください

> python parse.py

# リダイレクト

## コマンドプロンプトに文字列を表示する代わりに、テキストファイ ルにデータを出力することができます

以下のコマンドを入力して、プログラムを実行してください

> python parse.py > output1.txt

# 1

フォルダの中に output1.txt という名前のファイルができるはず

メモ帳やワードパッドでoutput1.txtを開いてみてください

Hello

Python

# BLAST検索結果のデータを読み込む

- 既存のテキストファイルからデータを読み込ませて、それを構文解 析していきます
- 「BLAST.txt」というBLAST検索結果のファイルを用意しておきました. メモ帳などを使って中身を見てください.
- Mycoplasma pneumoniaeの約700個のタンパク質を質問配列に使って、 Mycoplasma genitaliumのタンパク質に対してProtein BLASTを行った 結果になります(700回分の結果が連なっています)

BLASTP 2.2.19 [Nov-02-2008]

Reference: Altschul, Stephen F., Thomas L. Madden, Alejandro A. Schaffer, Jinghui Zhang, Zheng Zhang, Webb Miller, and David J. Lipman (1997), "Gapped BLAST and PSI-BLAST: a new generation of protein database search programs", Nucleic Acids Res. 25:3389-3402.

#### BLAST検索結果の構造

BLASTP 2.2.5 [Nov-16-2002] Reference: Altschul, Stephen F., Thomas L. Madden, Alejandro A. Schaffer, **質問配列(Query)**に Jinghui Zhang, Zheng Zhang, Webb Miller, and David J. Lipman (1997), "Gapped BLAST and PSI-BLAST: a new generation of protein database search ついて書かれた行 programs", Nucleic Acids Res. 25:3389-3402. Query= gi | 16131851 | ref | NP\_418449.1 | glucosephosphate isomerase [Escherichia coli K12] (549 letters) Database: yeast.aa 6298 sequences; 2,974,038 total letters Score Е (bits) Value Sequences producing significant alignments: BLAST検索の結果、 ref NP 009755.1 Glucose-6-phosphate isomerase; Pgilp 641 0.0 ref NP\_011646.1 Ygr130cp ヒットした配列に 30 0.98 ref NP 013146.1 spindle pole body component; Stu2p 1.7 29 ついて書かれた行 ref NP 013847.1 (putative) involved in cell wall biogenesis; Ec... 3.7 28 ref NP 013523.1 Ylr419wp 3.7 28 >ref NP 009755.1 Glucose-6-phosphate isomerase; Pgilp Length = 554Score = 641 bits (1654), Expect = 0.0 Identities = 326/549 (59%), Positives = 401/549 (73%), Gaps = 16/549 (2%) スコアや F-value Query: 7 TOTAAWOALOKHFDEM-KDVTIADLFAKDGDRFSKFSATFDD---OMLVDYSKNRITEE 61 T+ AW LOK ++ K +++ FKD RFK + TF + ++L DYSKN + +E sbjct: 13 TELPAWSKLOKIYESOGKTLSVKOEFOKDAKRFEKLNKTFTNYDGSKILFDYSKNLVNDE 72 Query: 62 TLAKLQDLAKECDLAGAIKSMFSGEKINRTENRAVLHVALRNRSNTPILVDGKDVMPEVN 121 +A L +LAKE ++ G +MF GE IN TE+RAV HVALRNR+N P+ VDG +V PEV+ Sbjct: 73 IIAALIELAKEANVTGLRDAMFKGEHINSTEDRAVYHVALRNRANKPMYVDGVNVAPEVD 132

つの検索結果が終わると、次の質問配列の検索結果が始まる

# 読み込み用のファイルを開く

open 関数を使ってファイルを開きます

■ 以下のように編集して保存してください

| # Agribioinform | natics         |      |               |
|-----------------|----------------|------|---------------|
| DATA = open('BI | AST.txt', 'r') | ←ファイ | ルを開いてDATAに入れる |
| lines = 'Hello  | fnPython'      | 'r'  | 読み込み用に開く      |
| print(DATA)     | ←DATAを出力する     |      |               |
| DATA.close()    | ←ファイルを閉じる      |      |               |

プログラムを実行してください (上矢印キー + Enter で前回と同じコマンドを実行できます)

> python parse.py > output1.txt

(ただし、上記のプログラムではファイルの中身を見ることはできません)

# ファイルの中身を読み込む

readlinesメソッドを使ってファイルの中身を読み込みます

■ 以下のように編集して保存してください

| # Agribioinformatics             |                            |
|----------------------------------|----------------------------|
| DATA = open('BLAST.tx            | t', 'r') ←ファイルを開いてDATAに入れる |
| <pre>lines = DATA.readline</pre> | s() ←DATAを読み込んでlinesに入れる   |
| print( <mark>lines</mark> )      | ←linesを出力する                |
| DATA.close()                     | ←ファイルを閉じる                  |

- プログラムを実行してください(上矢印キー + Enter で前回と同じコ マンドを実行できます)
- メモ帳やワードパッドで output1.txt を開いてみてください
- BLAST.txtと同じ内容が出力されているはずです

# for文を使って1行ずつ解析する

1行ずつ構文解析するプログラムにしたいので、for文を利用して 1行ずつ読み込むようにしてみましょう

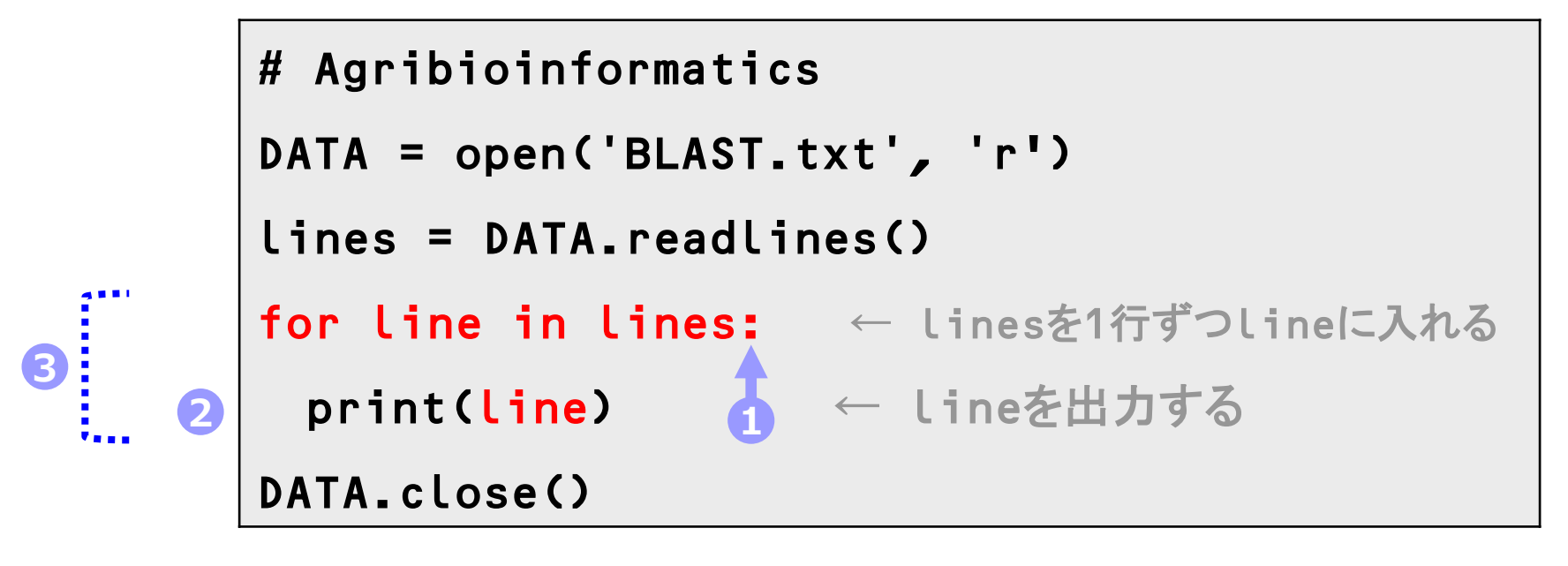

- 1 次の行からfor文の中身になるという意味のコロンを入れます
- 2 for文で繰り返す行(ブロック)には、先頭にtabを入れて字下げします
- 3 linesの中身がなくなるまで、この部分が繰り返されます
- 実行してみましょう. 全てのデータが出力されていればOKです.

## Pythonにおけるブロックについて

他のプログラミング言語、例えばJava や Perl では { から } までが ブロックとなります

if (条件式) { ブロック内の処理1 ブロック内の処理2 }

それに対して Python ではインデント(字下げ)されている行を ブロックとして扱います

if 条件式: ブロック内の処理1 ブロック内の処理2

## パターンに当てはまるかどうかを調べる「re.search関数」

■ 文字列「DNA」を含むかどうかを1行ずつ調べてみましょう

```
# Agribioinformatics
import re
DATA = open('BLAST.txt', 'r')
lines = DATA.readlines()
for line in lines:
    if re.search('DNA', line):
        print(line)
DATA.close()
```

このあと正規表現(regular expression)を使うので、reモジュールを読み込みます

- 2 for文のブロックなのでtabを1回入れて、1段下げます.変数lineにDNAという 文字列が含まれていれば「真」となり、次の行のブロックを実行します.
- S for文のブロックであるとともに、if文のブロックでもあるので先頭にtabを2回 入れて、2段下げてください.

■ Query= で始まる行には、質問配列の情報が書かれています

#### ■ 文字列「Query=」を含む行を抜き出してみましょう

```
# Agribioinformatics
import re
DATA = open('BLAST.txt', 'r')
lines = DATA.readlines()
for line in lines:
   query = re.search('Query=', line)
   if query: ← 変数queryに何か入っていたら
      print(line) ← その行を出力する
DATA.close()
```

このあと質問配列の番号(Gene index)を抜き出していくので、 re.search関数の結果を変数queryに入れておきます

Query= gi|13507740|ref|NP\_109689.1| DNA polymerase III beta subunit Query= gi|13507741|ref|NP\_109690.1| similar to j-domain of DnaJ Query= gi|13507742|ref|NP\_109691.1| DNA gyrase subunit B [Mycoplasma

# 正規表現による検索

- 検索する文字列の部分には パターンと呼ばれるものを入れること ができます
- パターンとは、「Mで始まる文字列」や「3文字の文字列」など、
   文字列の特徴を記述したものです
- このパターンの記述方法を正規表現といいます.

例えば,

DNA

DNNA

DNNNNNA

DNNNNNNNNNNNNN

これらすべてを検索するには, DN+A と記述します

|        |          | ■文字                     | シラス    |                      | 39 |
|--------|----------|-------------------------|--------|----------------------|----|
| 正規表    | 現の例      | 以下のものは、次のような1文字にマッチします。 |        |                      |    |
|        |          |                         | [abc]  | aかbかcのどれか            |    |
|        |          |                         | [a-z]  | 任意の小文字               |    |
|        |          |                         | [^abc] | aでもbでもcでもない文字        |    |
|        |          | 3                       | ¥d     | 数字 (digit)           |    |
|        |          |                         | ¥D     | 数字以外                 |    |
|        |          |                         | ¥w     | 英数字 (word)           |    |
| 位置指定   |          |                         | ¥W     | 英数字以外                |    |
| パターンの位 | 置を指定します。 | 2                       | ¥s     | 空白文字 (space)         |    |
| 4 、    | 先頭       |                         | ¥S     | 空白文字以外               |    |
| \$     | 末尾       |                         | ¥b     | 単語境界 (word boundary) |    |
|        | _        | 1                       |        | 任意の一文字               |    |
| エスケー   | 7        |                         |        |                      |    |

/、^、\$ などの、正規表現的に意味のある特殊記号自体を検索したい局面では、¥ でエスケープします。

Г

 ^¥^
 ^という字で始まる行にマッチ

 5
 ¥¥

 ¥自体にマッチ

すぐわかるPerl(技術評論社)より引用

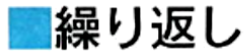

以下の記号を使って、文字または文字クラスの繰り返しとマッチします。ここで は文字または文字クラスをxと書きます。

|   | X*     | 0回以上の繰り返し               |
|---|--------|-------------------------|
| 6 | x+     | 1回以上の繰り返し。xx*と同じ        |
|   | x?     | 0回か1回                   |
|   | x{5}   | 5回繰り返し。xxxxx と同じ        |
|   | x{3,}  | 3回以上繰り返し。xxx+と同じ        |
|   | x{3,5} | 3回以上5回以下繰り返し。xxxx?x?と同じ |

#### ■グループと選択

文字列を繰り返すときは()を使ってグループ化します。

su(mo)+ sumo, sumomo, sumomomo などにマッチする

いくつかのパターンのどれかにマッチさせるときは | を使います。

love kiss love か kiss にマッチする

stud(ylies) study か studies にマッチする

su(mi i mo) {2,3} sumimi, sumimo, sumomi, sumomo, sumimimi, sumimomi, sumomomi, sumomimo, sumimomo, sumomomoのいずれかにマッチする

## 正規表現の練習

■ 以下のアミノ酸配列はATP結合モチーフ(P-loop)です

•••• G X X X X G K S ••••

あるいは

**・・・** G X X X X G K T **・・・** ( X はどのアミノ酸でも良い)

■ ATP結合モチーフを正規表現で表してみてください

```
:

for line in lines:

query = re.search('Query=', line)

if query:

print(line)

DATA.close()

試しにこの部分を上の正規表現に変えて、

プログラムを動かしてみてください
```

# 正規表現による検索

Gene indexを含む文字列を抽出してみましょう.

Query= gi|13507742|ref|NP\_109691.1| DNA gyrase

Query= と ref ではさまれた連続した文字列を含む行を抽出するには

「.」(任意の文字) と 「+」(1文字以上の連続文字) を使って以下のようにします

```
for line in lines:
    query = re.search(r'Query=¥s.+ref', line)
    if query:
        print(line)
DATA.close()
```

バックスラッシュを検索するときのために、raw文字にしておきます
 ¥s (バックスラッシュ s)はスペースを表します

# カッコを使った記憶

1 パターンの中で**括弧()**を使うと、その括弧で囲まれた文字列が 変数queryの中に格納されます

2 格納された文字列は groupメソッドで呼び出すことができます

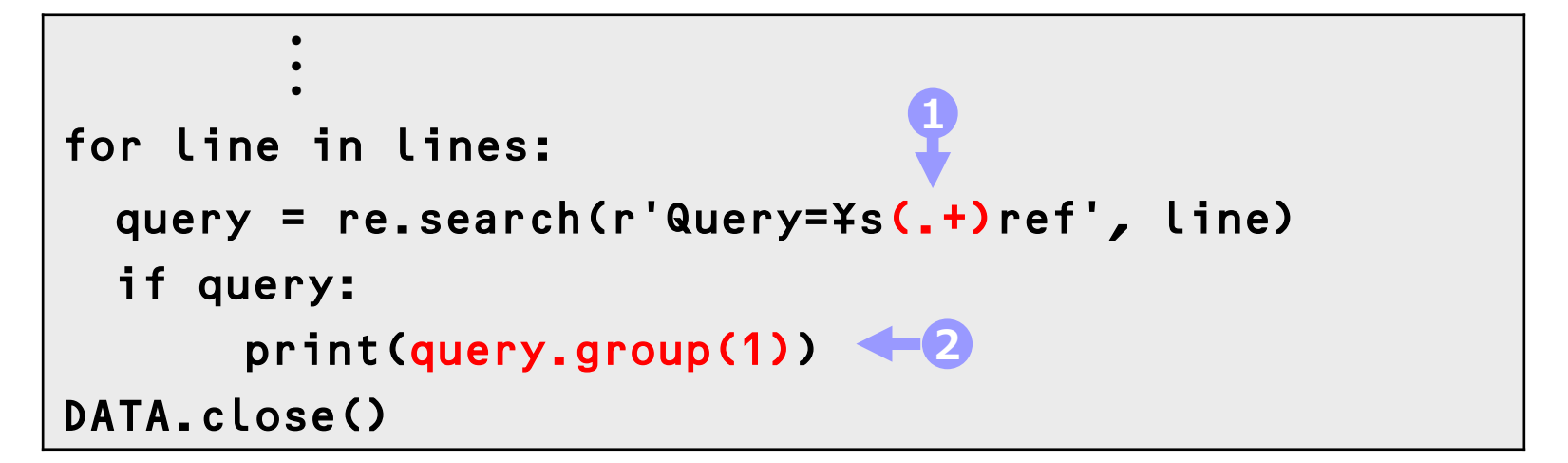

以下のようにGene indexが出力されていればOKです

```
gi|13507740|
gi|13507741|
gi|13507742|
```

## 次に、BLAST検索によってヒットしたタンパク質の情報 (例えば >gi|12044851|ref|NP\_072661.1| DNA polymerase III) を含む行を抽出してみましょう

lineの中に「>gi」が含まれるかどうかを変数hitに入れます

```
i
for line in lines:
    query = re.search(r'Query=¥s(.+)ref', line)
    hit = re.search(r'>gi', line)
    if query:
        print(query.group(1))
    if hit:
        print(line)
DATA.close()
```

- 1 lineの中に「>gi」が含まれていれば、その情報がhitに入る
- 2 もしhitに何か入っていれば出力する

- ヒットしたタンパク質情報のref番号だけを抽出してみましょう
   >gi|12044851|ref|NP\_072661.1| DNA polymerase III )
- |(バーティカルバー)ではさまれた文字列を取り出したいのですが,
   '>gi.+refi.+i' ( >giで始まり、任意の連続した文字列、ref、
   |で挟まれた連続した文字列)の表現ではうまくいきません

```
for line in lines:
  query = re.search(r'Query=¥s(.+)ref', line)
  hit = re.search(r'>gi.+ref(.+), line)
                                                   「|」 Shiftを押しながら
  if query:
        print(query.group(1))
                                                                 Back
  if hit:
                                                                Enter
        print(line)
                                                             10
DATA.close()
                                                                 ۵
Shift
                                                              †
PgUp
                                                         Ctrl
                                                            Home
                                                              PgDn End
```

- "|"は正規表現で使用する特殊な文字であるため、別の意味になってしまうからです
- ここで使う "|" が正規表現でないことを示すために、 "|" の前に ¥(バックスラッシュ)をつけます

```
i
for line in lines:
    query = re.search(r'Query=Ys(.+)ref', line)
    hit = re.search(r'>gi.+refY1.+Y1', line)
    if query:
        print(query.group(1))
    if hit:
        print(line)
DATA.close()
```

### ■ 括弧を使って, ref番号だけを抽出してみましょう

>ref|NP\_072866.1| topoisomerase IV, subunit A

```
i
for line in lines:
    query = re.search(r'Query=¥s(.+)ref', line)
    hit = re.search(r'>gi.+ref¥i(.+)¥i', line)
    if query:
        print(query.group(1))
    if hit:
        print(hit.group(1))
DATA.close()
```

以下のようにQueryとGene indexが出力されていればOKです

質問配列の番号→ ヒットした配列の番号→ gi|13507740| NP\_072661.1 gi|13507741| NP\_072662.1| .

- print関数では自動的に最後に改行が入ってしまうので、end=''と指定 して改行しないようにしておき、質問配列が見つかったら改行するよう にします

```
:
for line in lines:
  query = re.search(r'Query=¥s(.+)ref', line)
  hit = re.search(r'>gi.+ref¥i(.+)¥i', line)
  if query:
     print('¥n', query.group(1), end='')
  if hit:
     print('¥t', hit.group(1), end='')
DATA.close()
```

#### 質問配列とヒットした配列のアクセション番号を抽出できるようになりました

QueryのGene Index gi135077401 gi135077411 gi135077421 gi135077431 gi135077441 gi135077451 gi135077461 gi135077471 gi1135077481

ヒットしたタンパク質のref番号 NP\_072661.1 NP\_072662.1 NP\_072663.1 NP\_072865.1 NP\_072664.1 NP\_072866.1 NP\_072665.1 NP\_072666.1 NP\_072667.1 NP\_072668.1 NP\_072998.1 NP\_072669.1

50

ヒットした配列のうち最も相同性の高いものだけを表示してみましょう

新たに mode という変数を使い、これが 0か1かを指標にします

```
# Agribioinformatics
   import re
   DATA = open('BLAST.txt', 'r')
   lines = DATA.readlines()
   mode = 0
   for line in lines:
     query = re.search(r'Query=¥s(.+)ref', line)
     hit = re.search(r'>gi.+ref¥!(.+)¥!', line)
     if query:
          print('¥n', query.group(1), end='')
1
          mode = 1
     if hit and mode == 1:
         print('¥t', hit.group(1), end='')
          mode = 0
   DATA.close()
```

2

2 その後の最初に出てくるヒット配列(>refの行)を見つけたら、番号を抽出して mode = 0 に戻します(次の質問配列を見つけるまで抽出しません)

🗕 2つ以上の条件が揃ったときにif文の中身を

動かしたいときは and でつなぎます

if hit and mode == 1:

if文の中で「もし ~ なら」を表現するときは
 イコールを2つ(==)にします

以下のように**質問配列と最も相同性の高いヒット配列**のアクセション番号 が抽出できていれば大丈夫です

質問配列のGene Index ヒットしたタンパク質のref番号

gi:13507740; gi:13507741; gi:13507742; gi:13507743; gi:13507744; gi:13507745; gi:13507749; gi:13507749; gi:13507750; NP\_072661.1 NP\_072662.1 NP\_072663.1 NP\_072664.1 NP\_072665.1 NP\_072666.1 } 相同性の高い配列がヒットし ない場合は空欄になります

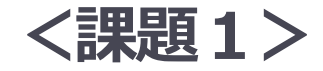

(46ページ参照)

| 13507740 | NP 072661.1 |
|----------|-------------|
| 43507744 |             |
| 13507741 | NP_072662.1 |
| 13507742 | NP_072663.1 |
| 13507743 | NP_072664.1 |
| 13507744 | NP_072665.1 |
| 13507745 | NP_072666.1 |
| 13507746 | NP_072667.1 |
| 13507747 | NP_072668.1 |
| 13507748 | NP_072669.1 |
|          |             |

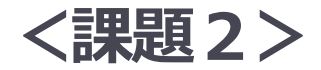

E-valueの値を抽出して、以下のような出力結果になるプログラム
 を作成してください

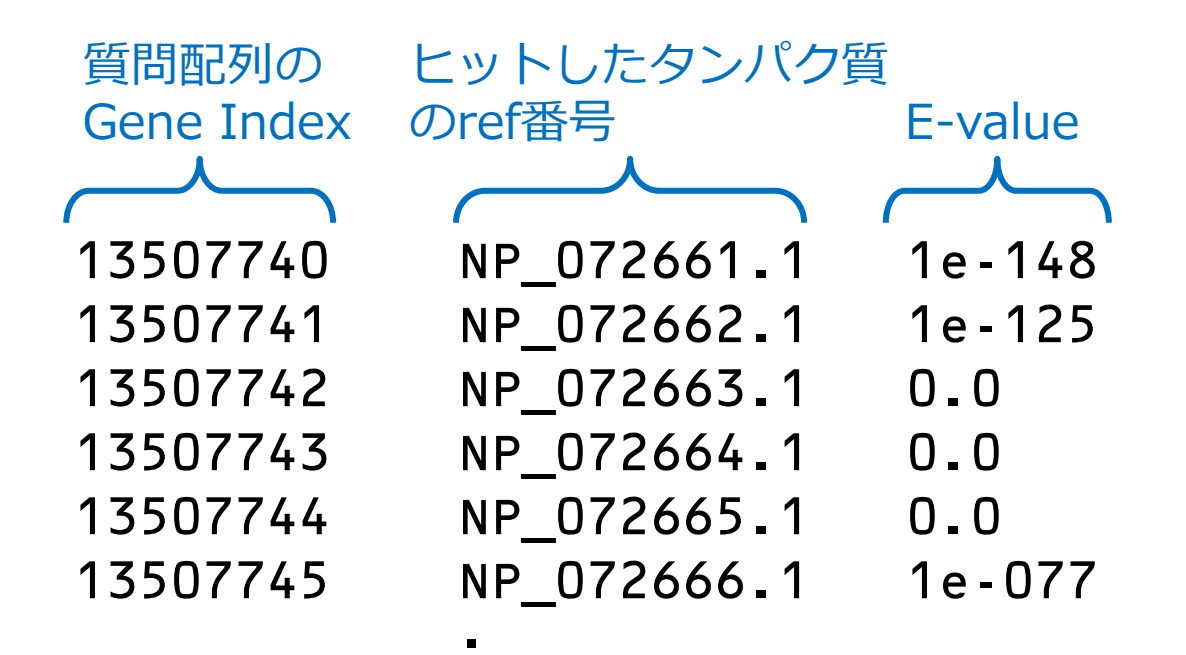

課題1と同じファイル名にならないように, output2.txtという ファイル名で結果を出力してください

- 出力したテキストファイル(output1.txt と output2.txt)を、 メールに添付して提出してください
- 送付先は kenro[at]hosei.ac.jp です([at]を@に変換)
- メールの件名は「Python課題」にしてください
- メール本文に、以下のように「氏名」「所属」「学生証番号」 「本日の講義の感想」を記載してください

氏名:○○○○○
所属:××××専攻 △△△○研究室
学生証番号:□□□□□
講義の感想: